# Dvožični interkom sistem WS-DX471S-TD7

7" IPS TFT MONITOR SA SLIKOM VIDLJIVOM IZ SVIH UGLOVA

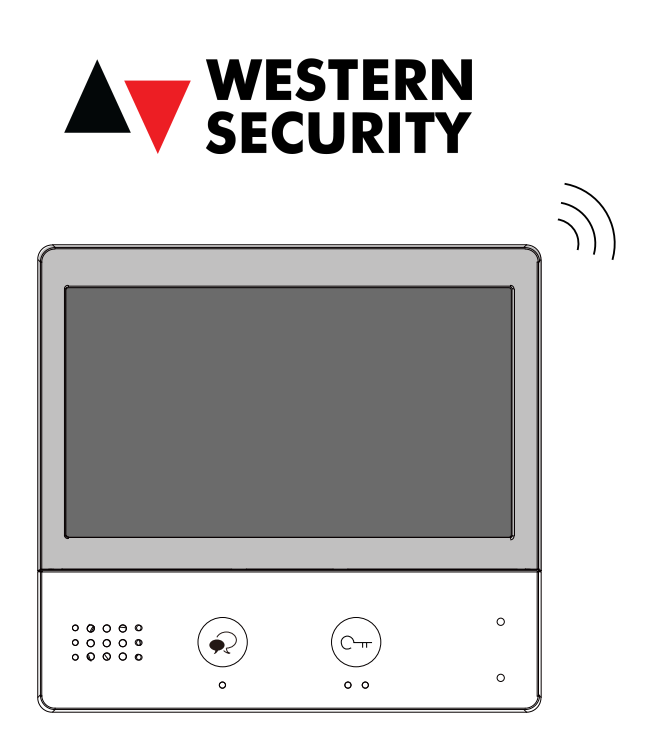

•Pažljivo pročitajte ovaj priručnik prije korišćenja proizvoda koji kupite i dobro ga čuvajte za buduću

upotrebu.•Imajte na umu da se slike i skice mapa u ovom priručniku mogu razlikovati od stvarnog proizvoda.

# Sadržaj

| 1.Dijelovi i funkcije1                                    |
|-----------------------------------------------------------|
| 2.Montaža2                                                |
| 3.Glavni meni2                                            |
| 4.Ikone statusne trake4                                   |
| 5.Odgovaranje na poziv5                                   |
| 6.Monitoring6                                             |
| 7.Omiljena postavka6                                      |
| 8.PIP prikaz7                                             |
| 9.Quad prikaz7                                            |
| 10.Pozivanje8                                             |
| 11.Pregled zapisa poziva9                                 |
| 12.Režim bez ometanja10                                   |
| 13.Preusmjeravanje poziva11                               |
| 14.Promjenite postavke monitora11                         |
| 15.Podešavanje adrese15                                   |
| 16.Nadogradnja16                                          |
| 17, 18.Vraćanje fabričkih postavki i ponovno pokretanje17 |
| 19.SIP konfiguracija i VDP Connect aplikacija18           |
| 20.IPC postavka20                                         |
| 20.Vraćanje fabričkih postavki20                          |
| 21.VDP Connect softver za nadzor pozivne jedinice21       |
| 22.Specifikacija22                                        |
| 23.Mjere opreza                                           |

# 1. Dijelovi i funkcije

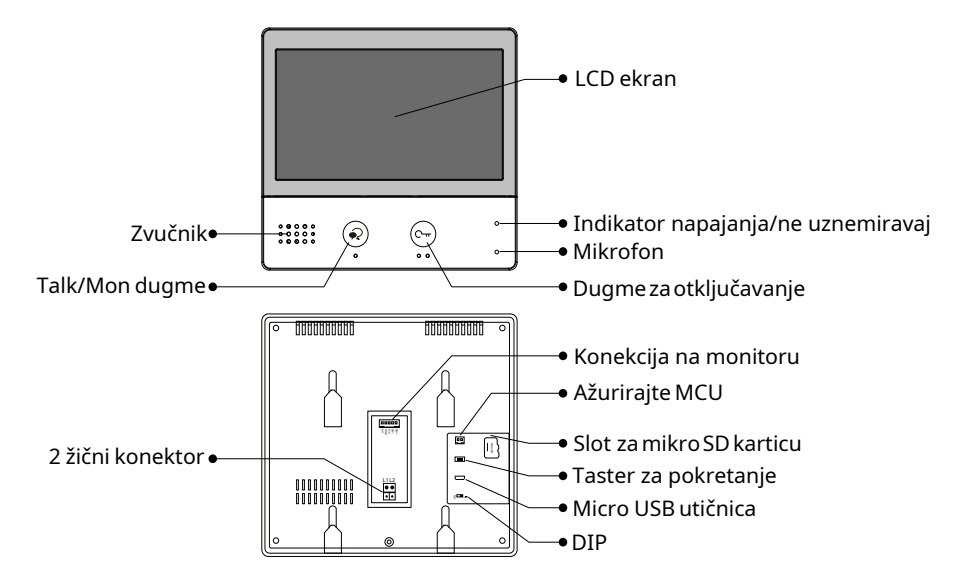

#### Funkcije tastera

| Stavka                                  | Opis                                                                                          |  |  |  |  |  |  |
|-----------------------------------------|-----------------------------------------------------------------------------------------------|--|--|--|--|--|--|
| LCD ekran                               | Za detalje pogledajte sledeću stranicu. Prikažite sliku posjetioca.                           |  |  |  |  |  |  |
| Indikator napajanja /<br>ne uznemiravaj | Prikažite status napajanja sistema.<br>Prikažite "ne uznemiravaj" status.                     |  |  |  |  |  |  |
| Mikrofon                                | Prenesite zvuk sa unutrašnje jedinice na spoljnu jedinicu.                                    |  |  |  |  |  |  |
| Dugme za otključavanje                  | Pritisnite da otvorite vrata.                                                                 |  |  |  |  |  |  |
| Zvučnik                                 | Emituje zvukove razgovora, poziva, alarma.                                                    |  |  |  |  |  |  |
| Talk/Mon dugme                          | Pritisnite za komunikaciju sa posjetiocem.Pritisnite za monitoring/nadgledanje.               |  |  |  |  |  |  |
| Konekcija na monitoru                   | SW+,SW-: konekcija za dodatno zvono ispred<br>stana.12V, GND: Dodatni priključak za zujalicu. |  |  |  |  |  |  |
| Ažurirajte MCU                          | Za ažuriranje MCU programa.                                                                   |  |  |  |  |  |  |
| Slot za mikro SD karticu                | Koristite za umetanje micro-SD kartice                                                        |  |  |  |  |  |  |
| Ključ za pokretanje                     | Prije ažuriranja firmvera putem mikro-usb kabla, potrebno je da pritisnete ovo dugme.         |  |  |  |  |  |  |
| Micro USB utičnica                      | Za prenos podataka.                                                                           |  |  |  |  |  |  |
| DIP                                     | Koristite za postavljanje video podudaranja.                                                  |  |  |  |  |  |  |
| 2 žični konektor                        | Konektor za BUS liniju                                                                        |  |  |  |  |  |  |

# 2. Montaža

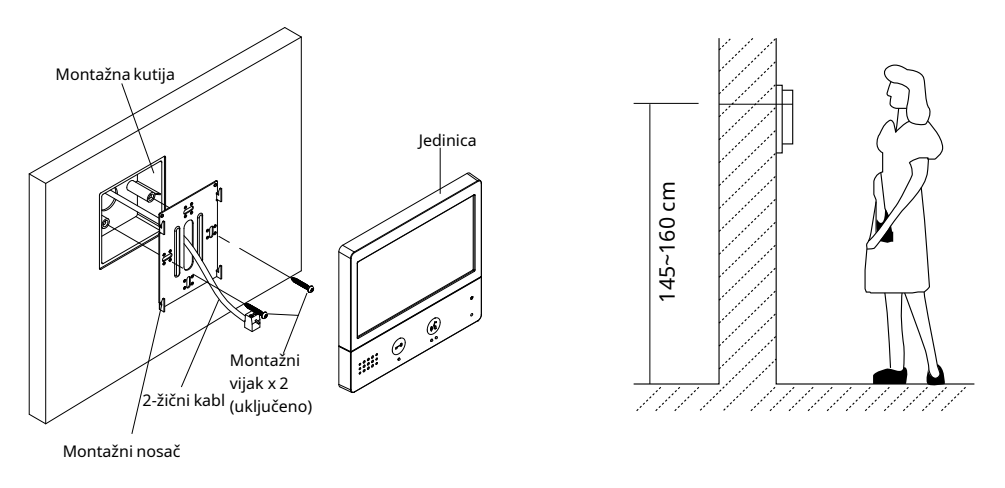

Visina ugradnje se preporučuje na 145~160cm.

1. Koristite šrafove da pričvrstite nosač za montažu na zid pomoću montažne kutije.

2. Povežite 2-žični kabl na jedinicu.

3. Montirajte jedinicu na nosač za montažu, uverite se da je jedinica potpuno pričvršćena za montažni nosač.

# 3. Glavni meni

Glavni meni je vaša početna tačka za korišćenje svih opcija na vašem monitoru.

Dodirnite **Otključaj** dugme, ili dodirnite bilo koji dio ekrana na monitoru u režimu pripravnosti, glavni meni će se pojaviti na sledeći način:

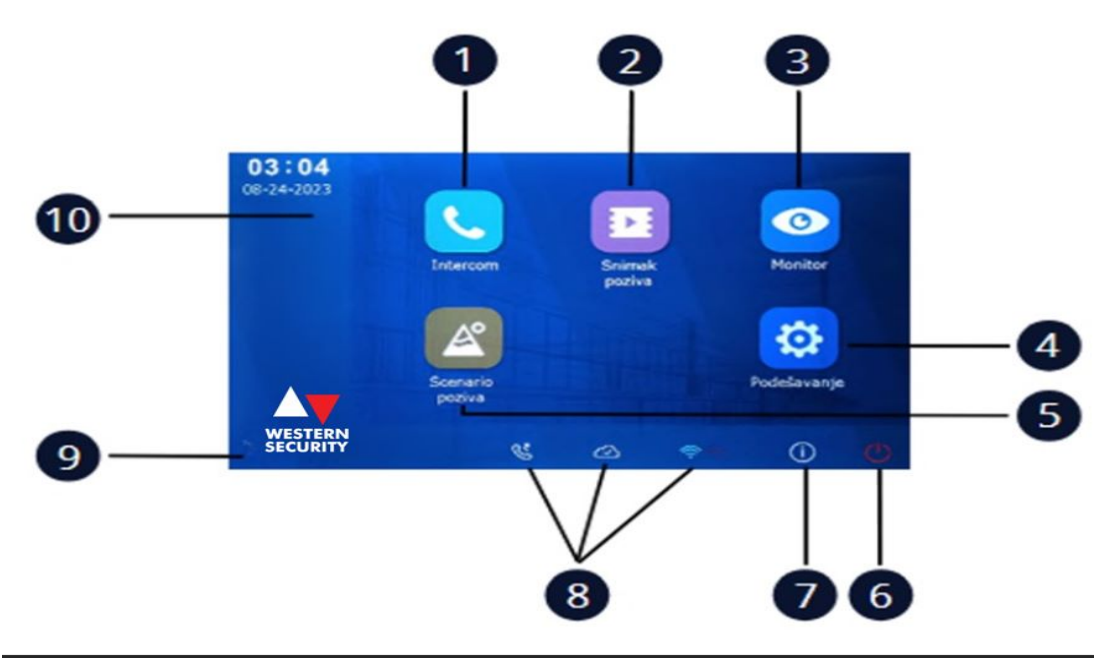

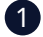

#### 1) Ikona interfona

Omogućava vam da pozovete drugu unutrašnju stanicu.

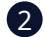

### 2 Ikona za snimanje poziva

Omogućava vam da vidite zapis poziva.

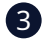

#### 3 Ikona monitora

Omogućava vam da nadgledate ulazne jedinice, kamere.

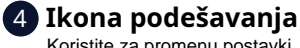

poziv.

Koristite za promenu postavki unutrašnje jedinice.

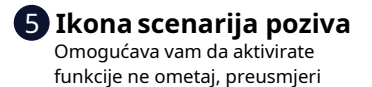

6 Uključi/isključi Dodirnite da uključite/isključite ekran.

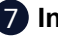

#### 7) Info

Omogućava vam da vidite informacije o uređaju.

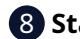

#### 8 Status bar

Prikazuje ikone koje označavaju status unutrašnje jedinice (pogledajte 4. Ikone statusne trake (stranica 4)).

#### Logo

Pokazuje logo.

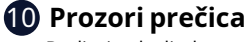

Dodirnite da direktno unesete odgovarajuće stavke.

# 4. Ikone statusne trake

| Ikona |                        | Opis                                                                                      |
|-------|------------------------|-------------------------------------------------------------------------------------------|
| ×     | Propušteni poziv       | Prikaz kada imate propušteni poziv.<br>Dodirnite za pregled propuštenog poziva u prečici. |
| 40    | Ne uznemiravaj         | Označava da je uređaj u režimu "Ne uznemiravaj".                                          |
| ۲     | Preusmjeri poziv       | Označava da je uređaj u režimu "Preusmjeravanja poziva".                                  |
| ₽     | Uređaj online          | Označava da je uređaj na mreži, ali nije povezan na internet                              |
| ⊘     | Cloud server           | Označava da je uređaj povezan sa serverom na cloud-u.                                     |
| ∕⊗    | Nema servera u cloud-u | Označava da uređaj nije povezan sa serverom na cloud-u.                                   |
|       | Greška Cloud servera   | Označava da je veza sa serverom na cloud-u neispravna.                                    |
| ۲×    | Bez zvuka              | Označava da je na uređaju isključen zvuk.                                                 |

### Ostale ikone statusa

| Ikona | Opis      |                                              |  |  |  |  |  |  |  |
|-------|-----------|----------------------------------------------|--|--|--|--|--|--|--|
| •     | Snimanje  | Označava da uređaj snima.                    |  |  |  |  |  |  |  |
| ₫     | Razgovor  | Označava da je uređaj u statusu "razgovara". |  |  |  |  |  |  |  |
| Ē     | Otključaj | Označava otključavanje odgovarajućih vrata.  |  |  |  |  |  |  |  |

# 5. Odgovaranje na poziv

Kada primite poziv, unutrašnja jedinica zvoni.

Slika će biti prikazana na ekranu.

- 1. Dodirnite 🗩 ikonu ili pritisnite 🐼 TALK/MON dugme.
  - · Govorite na udaljenosti od oko 50 cm od mikrofona
  - Započnite komunikaciju sa posjetiocem, vrijeme trajanja razgovora je 90 sekundi.
- 2. Kada završite, dodirnite 🗭 ikonu ili ponovo pritisnite 🐼 TALK/MON dugme.

Dostupne funkcije tokom razgovora:

- Otvaranje vrata
- Ručno snimanje

### Napomene:

Završite trenutni razgovor da odgovorite na novi poziv

#### 2. Primanje poziva dok razgovarate sa drugim monitorima

- Razgovor će odmah prestati, ton poziva se čuje normalno
- Video slika sa unutrašnje jedinice je prikazana na ekranu, dostupni su razgovori, otključavanje, snimanje slika / video-zapisa

# 6. Monitoring

- 1. U glavnom meniju dodirnite "Monitor" ikonu.
- 2. Odaberite željenu spoljnu jedinicu.
  - Omogućava vam da odaberete kameru
- 3. Odaberite željenu kameru.
- 4. Kada završite, dodirnite 🖨 dugme na panelu.
  - \* Tokom monitoringa, slike se mogu gledati, ali se zvuk ne može čuti.

Dostupne funkcije tokom nadzora:

- Otvaranje vrata
- Ručno snimanje

Bilješka: Dodirnite opcije prečica monitora da direktno nadgledate odgovarajuću kameru (ako su prečice monitora postavljene na prozorima prečica).

# 7. Omiljena postavka

Ovaj odjeljak se može koristiti za postavljanje vašeg favorita.

- <sup>1.</sup> U glavnom meniju dodirnite "**Monitor**" ikonu.
  - Prikazuje se lista dostupnih kategorija postavki.
- 2. Odaberite stavku "Monitor".

3. Kliknite na gornji lijevi ugao stavke koju trebate odabrati, a zatim će se pojaviti simbol "

4. Ukoliko želite da otkažete, ponovo kliknite na gornji lijevi ugao.

# 8. Slika u slici (PIP)

Preduslov: ova funkcija zahtjeva da sistem pristupi kamerama ili da se postave podešavanja proxy servera kamere.

Opcija slika u slici omogućava korisniku da vidi dvije slike iz različitih izvora, u isto vrijeme tokom poziva, što je zgodno da korisnik vidi posjetioca intuitivno i konkretno.

Pritisnite dugme za poziv n<u>a</u> vratima

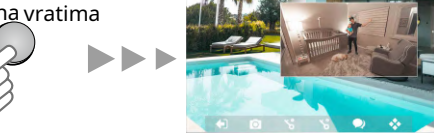

Karakteristike PIP prikaza:

- Mogućnost korišćenja u toku poziva
- Slika u slici kako biste izbjegli mrtvi ugao
- Mogućnost gledanja sa spoljne jedinice i IP kamere
- Zamjenite dvije slike jednostavnim dodirom

# 9.Prikaz u četiri slike

Preduslov: ova funkcija zahtjeva da sistem pristupi kamerama ili da postavi podešavanja proxy servera kamere.

Prikaz u četiri slike omogućava korisniku da pregleda četiri slike brzo i istovremeno, iz različitih video resursa, kao i da brzo prebaci i zumira ekran jednim klikom. Karakteristike prikaza u četiri slike:

- U modu nadgledanja
- Mogućnost prikaza četiri slike na ekranu
- Neometano prebacivanje između prikaza jedne i četiri slike
- Slobodno zumiranje bilo kojeg pogleda

# 10. Pozivanje

Možete pozvati druge rezidencije, telefone u zajedničkim prostorijama ili kancelariju osoblja objekta, pa čak i druge prostorije u vašoj rezidenciji. Koji god monitor da odgovori na poziv, možete koristiti mnoge funkcije opisane u funkciji koja je dostupna dok razgovarate u toku poziva.

### Pozivanje monitora pomoću liste imena

- 1. U glavnom meniju dodirnite "intercom" ikonu.
  - Prikazuje se lista dostupnih stavki.
- 2. Odaberite "Spisak imena".
  - Lista imena se prikazuje ako sistem dozvoljava.
- 3. Odaberite željeno ime.
  - Direktno pozivanje monitora.

### Međusobni poziv

Ako imate monitore instalirane u različitim prostorijama u vašoj rezidenciji, možete pozvati te sobe i koristiti sistem kao interfon.

- 1. U glavnom meniju dodirnite "**intercom**" ikonu.
  - Prikazuje se lista dostupnih stavki.
- 2. Dodirnite stavku "Međusobni poziv" da pozovete.

### Pozivanje portira

- 1. U glavnom meniju dodirnite **"intercom"** ikonu.
  - Prikazuje se lista dostupnih stavki.
- 2. Odaberite opciju "portir".
  - Direktno pozivanje portira.

# 11. Pregled evidencije poziva

Monitor bilježi informacije o pozivima na koje ste odgovorili, propustili ili uputili i čuva ih u zapisu poziva.

Pogledajte sledeće korake za pregled zapisa poziva.

- 1. U glavnom meniju dodirnite "Snimak poziva" ikonu.
- 2.Odaberite željenu opciju.
  - Propušteni: Prikazuje pozive koje ste primili, ali niste odgovorili.
  - Dolazni: Prikazuje pozive na koje ste odgovorili.
  - Odlazni: Prikazuje pozive koje ste uputili.
  - Reprodukcija: Prikazuje slike/video zapise koje ste primili/snimili.
- 3. Po potrebi pogledajte evidenciju poziva.

4. Kada završite, dodirnite " ← " vratite se na prethodni meni. (ili pritisnite " 1] za povratak na početnu stranu).

### Reprodukcija video zapisa

Možete ručno snimiti video dok razgovarate sa posjetiocem ili nadgledate video kamere. Pogledajte sledeće korake za reprodukciju video zapisa.

- 1. U glavnom meniju dodirnite "Snimak poziva" ikonu.
- 2.Odaberite željenu opciju.
- 3. Dodirnite željeni zapis poziva.
  - Prikazuje slike/video zapise
- 4. Kada završite, dodirnite "←"

### Kontrolisanje reprodukcije videa

Sledeće kontrole su dostupne dodirom na ekran tokom reprodukcije slike/videa.

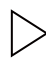

Reprodukuje video.

> R

Reprodukuje sledeći video.

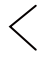

Reprodukuje prethodni video.

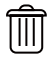

Izbriši video.

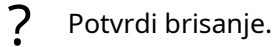

### Bilješka

1. Ako nematete SD karticu, vrijeme snimanje videa je 3 sekunde. Može se sačuvati do

10 video zapisa, naredni zapisi će prepisati najstarije stavke.

Ukoliko koristite SD karticu, vrijeme snimanja videa je prema zadanim postavkama

10sekundi (može se podesiti ili prilagoditi maksimalno 600 sekundi).

2. Podržava 512G SD karticu.

# 12. Režim bez ometanja

Tokom određenog perioda, ako ne želite da vas uznemiravaju, možete ići na podešavanje DND režima.

- 1. U glavnom meniju dodirnite **"Scenario poziva"** ikonu.
- 2. Odaberite željenu opciju.
  - Ne uznemiravaj 8H: Postavite na režim ne ometaj 8 sati.
  - Ne uznemiravaj zauvek: Postavite na način rada ne ometaj zauvijek.

\* Indikator ne uznemiravaj mijenja se iz zelene u crvenu, kako bi označio da je funkcija ne uznemiravaj aktivirana.

\* Ova funkcija će se aktivirati odmah ako je odabrana i statusna traka, u glavnom meniju interfejs će prikazati " ikonu.

# 13. Preusmjeravanje poziva

Poziv sa spoljne jedinice može se preusmjeriti na vaš pametni telefon. Imajte na umu da ovu funkciju treba da podržava SIP mreža.

1. U glavnom meniju dodirnite "Scenario poziva" ikonu.

2. Odaberite željenu funkciju.

 Preusmjeri poziv ako nema odgovora: Ako se niko ne javi na poziv u roku od
 30 sekundi od momenta kada je upućen poziv sa spoljne jedinice, poziv se preusmjerava na pametni telefon.

U ovom načinu rada, monitor će uvek otvoriti ekran i prikazati sliku sa spoljne jedinice tokom preusmjeravanja.

Ukoliko monitor odgovara na poziv u ovom trenutku, preusmjeravanje će se odmah zaključiti.

- Preusmjeri uvijek: Kada primi poziv sa spoljne jedinice, preusmjerava poziv direktno na pametni telefon. U ovom načinu rada, monitor će isključiti ekran nakon uspješnog preusmjeravanja, ali ga i dalje možete koristiti normalno.

### Bilješka:

\* Ako preusmjerite poziv na pametni telefon preko Sip servera, potrebno je da izaberete jedan.

\* Ova funkcija će se aktivirati odmah ako je odabrana i statusna traka, u glavnom meniju interfejs će prikazati ikonu "اروج".

# 14. Promjenite postavke monitora

- 1. U glavnom meniju dodirnite "**Podešavanje**" ikonu.
  - Prikazuje se lista dostupnih kategorija postavki.
- 2. Odaberite željenu opciju.
- 3. Odaberite željenu kategoriju postavki.
- 4. Promjenite postavke po želji.
- 5. Dodirnite  $\leftarrow$  /  $\bigcirc$  da sačuvate novu postavku.

# Lista postavki

| Melodija poziva > | Jačina zvona, Trajanje zvona, Melodija pozivne jedinice, Melodija zvona, Melodija dolaznog<br>poziva, Melodija međusobnog poziva, Melodija portirske jedinice |
|-------------------|----------------------------------------------------------------------------------------------------|
| () Uopšteno >     | Datum i vrijeme, Jezik, Vrijeme monitoringa, prečica podešavanja, SD kartica, Zatvori<br>nakon otključavanja,Automatsko otključavanje, Ime, Ton tastera       |
| ∬ Instalater →    | Adresa monitora, Parametar, Nadogradnja, Ponovno pokretanje, RM list                                                                                          |
| 💥 Menadžer 🔹 🔸    | SIP konfiguracija, WLAN podešavanje, IP kamera, Pravljenje, povrat rezervne kopije                                                                            |
|                   |                                                                                                    |

#### Podešavanje melodije zvona

Ton zvona se može podesiti pojedinačno kako bi se razlikovali različiti izvori poziva. Može se odabrati ukupno 22 tona.

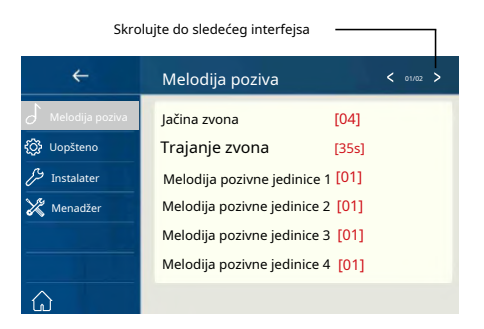

Jačina zvona: podesite jačinu zvuka zvona.

Trajanje zvona: podesite vrijeme zvona.

Melodija pozivne jedinice 1/2/3/4: ton poziva sa spoljne jedinice.

Melodija zvona: ton poziva sa zvona na vratima.

Melodija dolaznog poziva: ton za poziv sa interfona drugog stana.

Melodija međusobnog poziva: ton za poziv sa interfona u vašem stanu.

Melodija portirske jedinice: ton poziva sa portirske jedinice.

### Opšte postavke

Ovaj odjeljak sadrži opšta podešavanja i informacije o uređaju.

1. Odaberite [ **Uopšteno** ] stavku za ulazak u

interfejs opštih podešavanja.

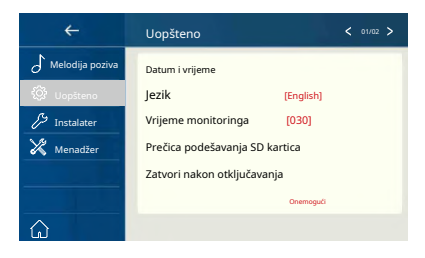

#### Podešavanje datuma i vremena

Trenutni datum i vrijeme mogu se promjeniti u bilo kom trenutku.

| ÷                 | Uopšteno                              | < 01/02 > |     | ÷              | Datum i vrijeme        |             |
|-------------------|---------------------------------------|-----------|-----|----------------|------------------------|-------------|
| 🗸 Melodija poziva | Datum i vrijeme                       |           | δм  | elodija poziva | Način prikaza datuma:  | MM_DD_GGGG  |
| 💮 Uopšteno        | Jezik [English]                       |           | {}? |                | Način prikaza vremena: | Vrijeme_12H |
| & Instalater      | Vrijeme monitoringa [030]             |           | ß   | Instalater     | Datum:                 | XXXX_XX_XX  |
| 💥 Menadžer        | Prečica podešvanja                    |           | ×   | Menadžer       | Vrijeme:               | XXXXX       |
|                   | SD kartica                            |           |     |                | Internet vrijeme       |             |
|                   | Zatvori nakon otključavanja Onemogući |           |     |                |                        |             |
|                   |                                       |           |     |                |                        |             |

**Režim datuma**: 2 načina prikaza: mjesec/datum/godina i datum/mjesec/godina **Režim vremena**: 2 načina prikaza: HOUR\_12 i HOUR\_24.

Datum: dodirnite ga da postavite datum.

**Vrijeme**: dodirnite ga za podešavanje vremena.**Internet vrijeme**: može da sinhronizuje sistemsko vrijeme.

### Promjena jezika prikaza

Zadani jezik se može prilagoditi. Ali možete ga promjeniti u željeni jezik u kojem trenutku.

| ÷                                                                                                    | Uopšteno                                                                                                    | < | > | ÷          | Jezik               |
|----------------------------------------------------------------------------------------------------|----------------------------------------------------------------------------------------------------|---|---|------------|---------------------|
| <ul> <li>✓ Melodija poziva</li> <li>✓ Uopšteno</li> <li>✓ Instalater</li> <li>✓ Menadžer</li> <li>✓ Menadžer</li> </ul> | Datum i vrijeme<br>Jezik (English)<br>Vrijeme monitoringa<br>Prečica podešvanjaSD kartica<br>Zatvori nakon otključavanja Ousenogal |   |   | C Lopšteno | √English<br>Serbian |

# Podešavanje vremena monitoringa

Vrijeme monitoringa može se promjeniti u bilo kojem trenutku. Dostupno je 30s, 60s,90s,120s, 150s, 180s, 210s, 240s, 270s, 300s.\* 30s je podrazumjevano vrijeme monitoringa.

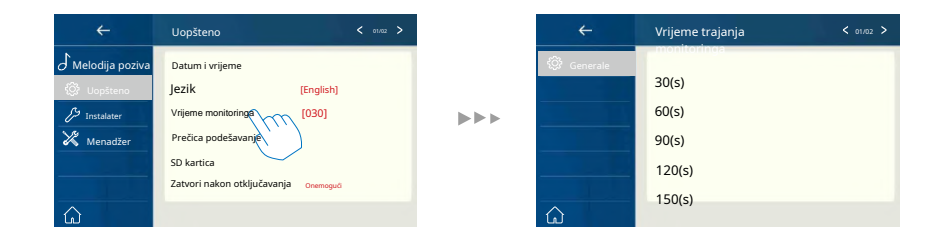

# Postavka prečice

U ovom odjeljku moguće je izabrati 4 prečice koje će se pojaviti na početnom interfejsu.

| ÷               | Uopšteno                                                                                                    | < 01/02 > | ÷                                                             | Prečica 1                                                                       |
|-----------------|----------------------------------------------------------------------------------------------------|-----------|---------------------------------------------------------------|---------------------------------------------------------------------------------|
| Melodija poziva | Datum i vrijeme<br>Ježik [English]<br>Vrijeme monitoringa [030]<br>Prečica podešavanje<br>SD kartica<br>Zatvori nakon otključavanja ovenogul |           | Prečica 1<br>Prečica 2<br>Prečica 3<br>Prečica 4<br>Prečica 4 | Ukloni prečicu<br>21 sta monitora<br>Spisak imena<br>✓ Medusobni post<br>Portir |

- 1. Dodirnite ga da uđete u interfejs prečica podešavanja.
- 2. Izaberite željenu stavku.
- 3. Odaberite vrstu funkcije za koju želite da kreirate prečicu.
- 4. Uklonite opciju prečica sa početnog interfejsa.

# SD kartica

Ako se ubaci SD kartica, informacije o SD kartici mogu se pregledati na uređaju.

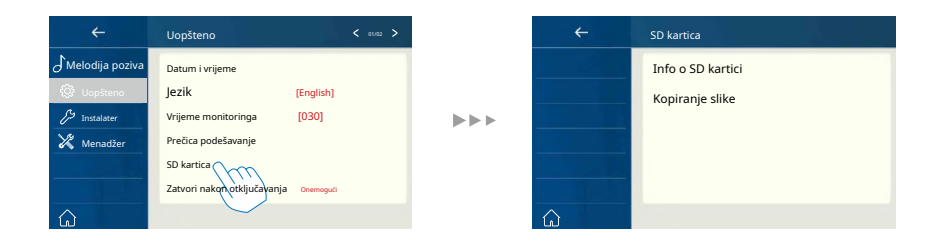

SD informacije: Kapacitet SD kartice.

Kopiraj sliku: dodirnite da kopirate snimljene slike na SD karticu.

## 15. Podešavanje adrese

- 1. U glavnom meniju dodirnite "Podešavanje" ikonu.
  - Prikazuje se lista dostupnih kategorija postavki.
- 2. Odaberite "Instalater", a zatim dodirnite stavku "adresa monitora".
- 3. Unesite lozinku instalatera (66666666 prema fabričkim postavkama)
- 4. Unesite adresu monitora.

| ÷                | Instalater         |       | Uneti | sistemsi<br>6666 | ku lozin | ku |     |                |    |     |   | 123       | Adre | sa mo | nitora | 3 |   |   |   | 123       |
|------------------|--------------------|-------|-------|------------------|----------|----|-----|----------------|----|-----|---|-----------|------|-------|--------|---|---|---|---|-----------|
| JMelodija poziva | Adresa monitora    | [02]n | 0000  |                  |          |    |     |                |    |     |   |           | 05   |       |        |   |   |   |   |           |
| 💮 Uopšteno       | Parametar          | (m)   | L     |                  |          |    |     |                |    |     |   |           |      |       |        |   |   |   |   |           |
| Directioner      | Nadogradnja        | _     | 1     |                  |          | 4  | 5   | 6 <sup>-</sup> | 7  |     |   | 0         |      |       |        |   |   |   |   |           |
| Menadzer         | Ponovno pokretanje |       | _     |                  |          |    | < : | > :            | \$ | €   |   | @         |      |       |        |   |   |   |   |           |
|                  | RM list            |       | %     |                  |          |    | ?   | !              | [  |     |   | #         |      |       |        |   |   |   |   |           |
| ŵ                |                    |       | ABC   |                  |          |    | * • |                | æ  | 1 🔹 | n | <u>ek</u> | ABC  |       |        |   | - | - | • | <u>ok</u> |
|                  |                    |       |       |                  |          |    |     |                |    |     | ( | U         |      |       |        |   |   |   | ( | U         |
|                  |                    |       |       |                  |          |    |     |                |    |     |   |           |      |       |        |   |   |   |   |           |
|                  |                    |       |       |                  |          |    |     |                |    |     |   |           |      |       |        |   |   |   |   |           |
|                  |                    |       |       |                  |          |    |     |                |    |     |   |           |      |       |        |   |   |   |   |           |

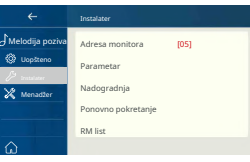

# 16. Nadogradnja

- 1. U glavnom meniju dodirnite "Podešavanja" ikonu.
  - Prikazuje se lista dostupnih kategorija postavki.
- 2. Odaberite "Instalater", a zatim dodirnite stavku "Nadogradi".
- 3. Unesite lozinku instalatera (66666666 prema fabričkim postavkama)

| ÷                                                     | Instalater                                                                      |  | Unijeti sistemsku     |                                  | 123                                                                                                    |
|-------------------------------------------------------|---------------------------------------------------------------------------------|--|-----------------------|----------------------------------|----------------------------------------------------------------------------------------------------|
| Melodija poziva<br>Uopšteno<br>Instalater<br>Menadžer | Adresa monitora [05]<br>Parametar<br>Nadogradni<br>Ponovno polezarje<br>RM list |  | 1         2         3 | 4 5 6<br>~ < ><br>, ? !<br>= * L | 7890<br>\$€/@<br>[]&#<br>_ @ •</th></tr><tr><th></th><th></th><th></th><th></th><th>¥</th><th>Ŭ</th></tr><tr><th>←</th><th>Server</th><th></th><th>÷</th><th>Nadogradite</th><th></th></tr><tr><th>Adresa         Parametar         Nadogradi</th><th>Unesite IP adresu<br>Server1[47.91.88.33]<br>Server2[47.106.104.38]<br>Server3[192.168.2.60]<br>SD kartica</th><th>444</th><th>Adresa     Parametar     Nadogradi</th><th>Server Se<br>Preuzmite kod</th><th>erver1[47.91.8821</th></tr><tr><th>ŵ</th><th></th><th></th><th>ŵ</th><th></th><th></th></tr></tbody></table> |

# 17. Ponovo pokrenite

Opcija za automatsko ponovno pokretanje ili manuelno ponovno pokretanje uređaja.

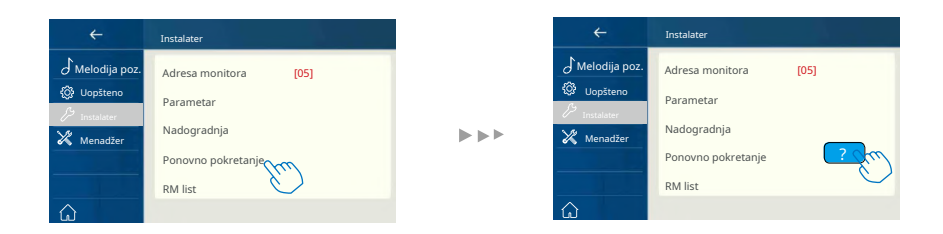

### 18. Vratite fabričke postavke

Ovaj uređaj omogućava korisniku da vrati postavke na fabrička podešavanja.

| ÷               |                                  | ÷ |                               |
|-----------------|----------------------------------|---|-------------------------------|
| 🗸 Melodija poz. | SIP konfiguracija 192.168.5.48-x |   | Povratak fabričkih podešvanja |
| 🐼 Uopšteno      | WLAN podešavanje 0               |   |                               |
| 🔑 Instalater    |                                  |   |                               |
| 🔀 Menadžer      | IP kamera                        |   |                               |
|                 | Pravljenje, povrat rezer. kop.   |   |                               |
|                 | $\bigcirc$                       |   |                               |
| ŵ               |                                  | ŵ |                               |

#### 19. Preuzmite aplikaciju za podešavanje VDP Connect na mobilnom telefonu

1.Skenirajte i preuzmite VDP Connect APP ili pretražite "VDP Connect" u APP Store-u.

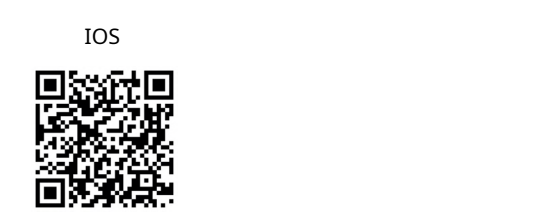

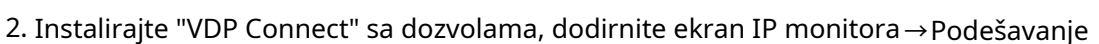

 $\rightarrow$  Menadžer  $\rightarrow$  SIP konfiguracija  $\rightarrow$  .

SIP server je fabrički konfigurisan od strane proizvođača. Neophodno je odabrati WLAN podešvanje i izabrati Wi-Fi mrežu na koju će monitor biti povezan.

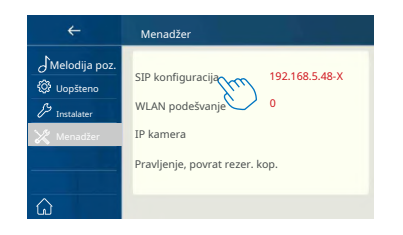

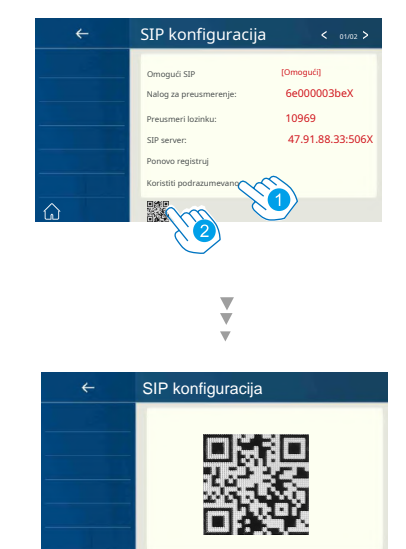

Android

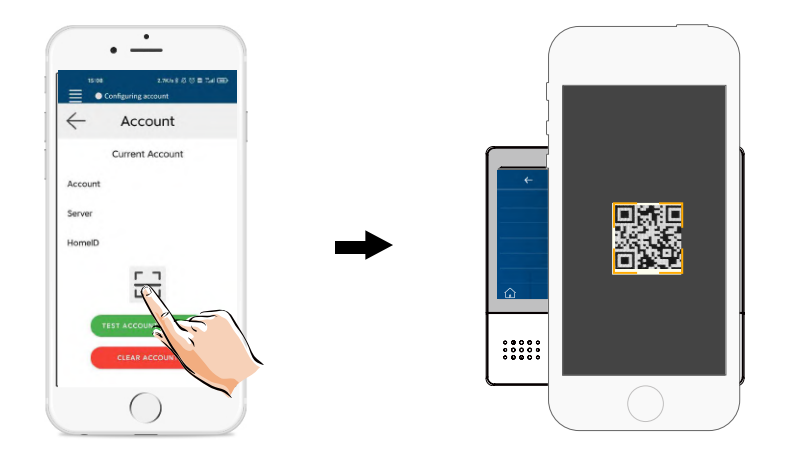

Nakon prijave na SIP, na VDP Connect aplikaciji, proverite statusnu traku ili dodirnite područje "Povezano" da se ručno registrujete, dok se VDP Connect ne prikaže.

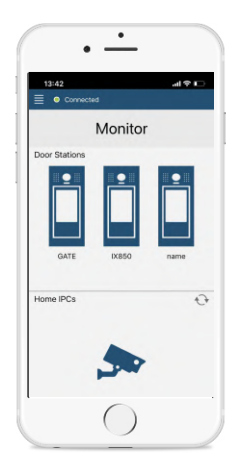

# 20. IPC postavka

Za pristup dodatnim IP kamerama (neophodan je dodatni uređaj-modul).

| ÷                                                                  | Menadžer                                           |                     | ÷                                               | IP kamera nadgledanje |
|--------------------------------------------------------------------|----------------------------------------------------|---------------------|-------------------------------------------------|-----------------------|
| J Melodija poz.                                                    |                                                    |                     | 🖉 Stavke                                        |                       |
| <ul> <li>Uopšteno</li> <li>Instalater</li> <li>Menadžer</li> </ul> | SIP konfiguracija<br>WLAN podešavanje<br>IP kamera | 192.168.5.48-X<br>0 | Pretražiti Pretražiti Pretražiti Ručna pretraga |                       |
| ۵                                                                  | kop.                                               |                     | ۵                                               |                       |

Pretražiti: Dodajte IP kameru pretraživanjem na mreži.

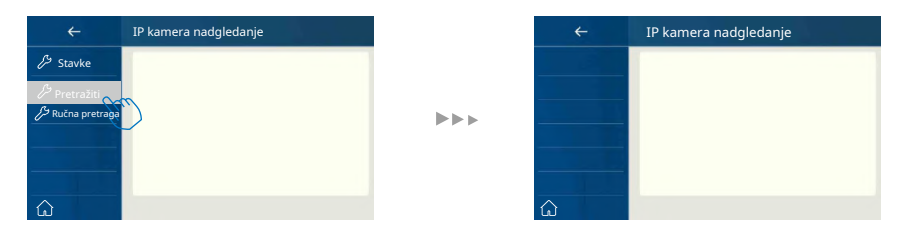

#### Ručna pretraga: Dodajte IP kameru ručno.

| ÷                                                                      | IP kamere nadgledanje |       | ÷ | Prijava                                |                              |
|------------------------------------------------------------------------|-----------------------|-------|---|----------------------------------------|------------------------------|
| <ul> <li>Stavke</li> <li>Pretražiti</li> <li>Ručna pretraga</li> </ul> | Ĩ                     | ► ► ► | ŵ | IP adresa<br>Korisničko ime<br>Lozinka | 192.168.243.10X<br>admin<br> |

### 21. Nadzorna vrata preko VDP Connect aplikacije

Na VDP CONNECT aplikaciji, pritisnite ikonu <sup>i</sup> pričekajte nekoliko sekundi. Ako sistem ima više jedinica, možete se prebaciti da vidite željenu jedinicu na vratima. Pritisnite PTT ikonu da razgovarate ili pritisnite ikonu za otključavanje da otvorite vrata.

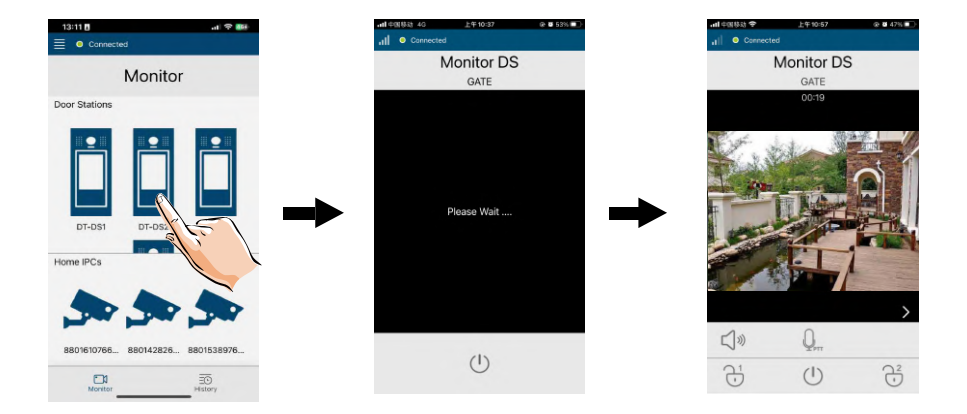

# 22. Specifikacija

| Napajanje:           | DC 20~28V                                      |
|----------------------|------------------------------------------------|
| Potrošnja energije:  | Standby 1.7W; Radna 8.2W                       |
| Ekran monitora:      | 7'' IPS TFT sa slikom vidljivom iz svih uglova |
| Rezolucije ekrana:   | Rezolucija 1024*600                            |
| Vrsta žice:          | 2 žice, nepolarni                              |
| Udaljenost ožičenja: | 100m (približno 330')                          |
| Radna temperatura:   | - 10 do +50 (oC)                               |
| Dimenzija:           | 161(V)×174(Š)×22(D)mm                          |

# 23. Mjere opreza

1) Sve komponente treba da budu zaštićene od nasilnih vibracija. I ne dozvoliti da se udari, obori i ispusti.

2) Čišćenje obavite mekom pamučnom krpom, nemojte koristiti organski impregnant ili hemijsko sredstvo za čišćenje. Ako je potrebno, koristite malo čiste vode ili razređenog sapuna za čišćenje prašine.

3) Može doći do izobličenja slike ako je video monitor postavljen preblizu magnetnom polju, npr. mikrotalasnoj, televizoru, računaru itd.

4) Držite monitor dalje od vlage, visoke temperature, prašine, kaustičnog i oksidacijskog plina kako biste izbjegli bilo kakva nepredvidiva oštećenja.

5) Morate koristiti odgovarajući adapter koji je isporučio proizvođač ili je odobrio proizvođač.

6) Obratite pažnju na visoki napon unutar proizvoda, molimo Vas da servis uputite samo obučenom i kvalifikovanom stručnjaku.